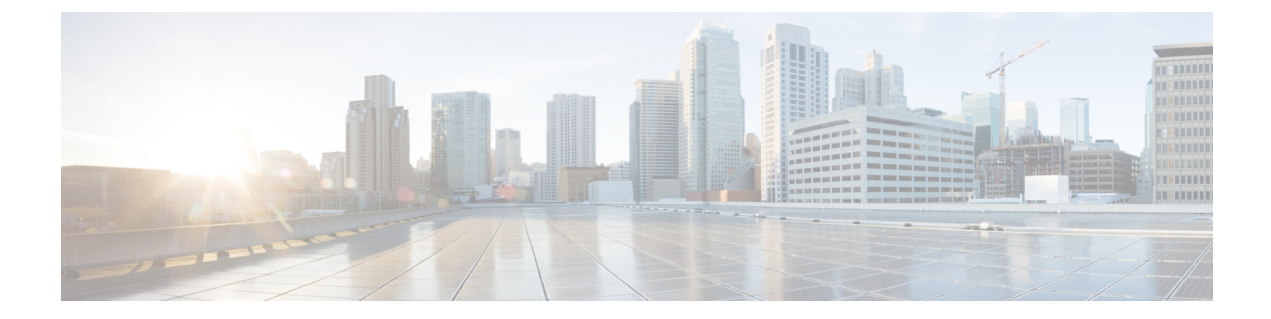

# Attack Response Controller でのブロッキン グとレート制限の設定

ブロックまたはレート制限を実装して攻撃を制御するようにIPSデバイスを設定できます。ブ ロッキングとレート制限は、主に無差別モードで動作している場合に使用します。インライン モードで動作している場合は、IPS でトラフィックをドロップする方がはるかに効率的です。 ブロッキングとレート制限は、IPS の要求時に他のデバイスが実装するアクションです。この ため、ブロッキングとレート制限の設定は、単純なインライン拒否よりも複雑な設定になりま す。

ブロッキングまたはレート制限を設定するには、ブロッキングを実行するネットワークデバイ スを特定する必要があります。ブロッキングを実行するネットワークデバイスは、ブロッキン グデバイスと呼ばれます。ブロッキングをサポートするために、Cisco IOS ルータおよび Catalyst 6500 スイッチ、Cisco セキュリティ アプライアンス(ASA、PIX、および FWSM)、Catalyst オペレーティングシステムを実行している Catalyst 6500/7600 デバイスなど、多くのネットワー クデバイスを使用できます。別の IPS デバイスをメインブロッキングセンサーとして動作する ように設定することもできます。

- IPS ブロッキングについて (1ページ)
- IPS のブロッキングおよびレート制限の設定 (8 ページ)
- [Blocking]  $\sim \checkmark$  (11  $\sim \checkmark$ )

# IPS ブロッキングについて

IPSのAttack Response Controller(ARC) コンポーネントは、攻撃しているホストとネットワー クからのアクセスをブロックすることで、疑わしいイベントに対してネットワークデバイスを 管理します。ARCは、管理しているデバイスのIPアドレスをブロックします。他のメインブ ロッキングセンサーを含め、管理しているすべてのデバイスに同じブロックを送信します。 ARCは、ブロックの時間をモニタし、時間の経過後にブロックを削除します。

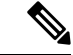

(注) ARCは、以前はNetwork Access Controllerと呼ばれていました。名前は変更されましたが、IPS のマニュアルおよび設定インターフェイスでは、Network Access Controller、nac、および network-access という名前で呼ばれています。

ARCは、7秒以内に新しいブロックのアクション応答を完了します。ほとんどの場合は、より 短い時間でアクション応答を完了します。このパフォーマンス目標を達成するために、セン サーでのブロックの実行レートが高すぎたり、管理するブロッキングデバイスおよびインター フェイスが多すぎたりしないように設定してください。最大ブロック数は250以下にし、最大 ブロッキング項目数は10以下にすることを推奨します。ブロッキング項目の最大数を計算す るために、セキュリティアプライアンスはブロッキングコンテキストあたり1つのブロッキ ング項目としてカウントします。ルータは、ブロッキングインターフェイス/方向あたり1つ のブロッキング項目としてカウントします。Catalystソフトウェアを実行しているスイッチは、 ブロッキング VLAN あたり1つのブロッキング項目としてカウントします。推奨される制限 を超えた場合、ARC はブロックをタイミングよく適用しなかったり、ブロックをまったく適 用できなかったりすることがあります。

マルチ コンテキスト モードで設定されているセキュリティ アプライアンスでは、Cisco IPS は VLAN 情報をブロック要求に含めません。したがって、ブロックされる IP アドレスが各セキュ リティ アプライアンスに対して正しいことを確認する必要があります。たとえば、センサー は、VLAN A に対して設定されているセキュリティ アプライアンス カスタマー コンテキスト でパケットをモニタリングする一方で、VLANBに対して設定されている別のセキュリティア プライアンス カスタマー コンテキストでブロッキングしている場合があります。VLAN A で ブロックをトリガーするアドレスは、VLAN B 上の別のホストを参照します。

(注) ブロッキングは、マルチ コンテキスト モードの管理コンテキストでは FWSM でサポートされ ません。

ブロックには次の3種類があります。

ホストブロック:特定のIPアドレスからのすべてのトラフィックをブロックします。

シグニチャがトリガーされたときに自動ホストブロックを開始するように IPS を設定するに は、[ホストのブロックを要求(Request Block Host)] イベントアクションをシグニチャに追加 するか、イベント アクション オーバーライド ポリシーを使用してリスクレーティングに基づ くイベントに追加します。イベント アクション オーバーライドの設定およびシグニチャの設 定を参照してください。

・接続ブロック:特定の送信元 IP アドレスから特定の宛先 IP アドレスおよび宛先ポートへのトラフィックをブロックします。同じ送信元 IP アドレスから異なる宛先 IP アドレスまたは宛先ポートへの複数の接続ブロックによって、接続ブロックからホストブロックにブロックが自動的に切り替えられます。

シグニチャがトリガーされたときに自動接続ブロックを開始するようにIPSを設定するには、 [接続のブロックを要求(Request Block Connection)]イベントアクションをシグニチャに追加 するか、イベント アクション オーバーライド ポリシーを使用してリスクレーティングに基づ くイベントに追加します。

ネットワークブロック:特定のネットワークからのトラフィックをすべてブロックします。

ホストブロックと接続ブロックは、手動で開始するか、シグニチャがトリガーされたときに自動的に開始できます。ネットワークブロックは手動でだけ開始できます。ネットワークブロックは Security Manager から開始できません。代わりに IPS Device Manager を使用します。

### $\mathcal{P}$

ヒント

接続ブロックとネットワークブロックは、セキュリティアプライアンス(ファイアウォール)
 ではサポートされません。セキュリティアプライアンスでは、追加の接続情報があるホストブロックだけがサポートされます。

(注) ブロッキングとセンサーのパケットドロップ機能を混同しないでください。センサーでは、インラインモードのセンサーに対してパケットのインライン拒否、接続のインライン拒否、および攻撃者のインライン拒否のアクションが設定されている場合にパケットをドロップできます。

Cisco IOS ソフトウェアデバイス(ルータおよび Catalyst 6500 シリーズスイッチ)では、ARC は、ACL を適用することでブロックを作成します。Catalyst オペレーティングシステムを実行 する Catalyst 6500/7600 デバイスでは、ARC は VACL を適用することでブロックを作成しま す。ACL および VACL は、インターフェイス方向または VLAN 上のデータ パケットの経路を 許可または拒否します。各 ACL または VACL には、IP アドレスに適用される許可条件と拒否 条件が含まれます。セキュリティアプライアンスでは、shun コマンドが ACL の代わりに使用 されます。

### $\mathcal{P}$

ビント ブロッキングデバイスとして設定できる特定のデバイスおよびオペレーティングシステムバー ジョンのリストについては、使用している IPS ソフトウェアバージョンの『Installing and Using Cisco Intrusion Prevention System Device Manager』の「Configuring Attack Response Controller for Blocking and Rate Limiting」の章で、サポートされるデバイス情報を参照してください。これら の資料は、Cisco.comの http://www.cisco.com/en/US/products/hw/vpndevc/ps4077/products\_installation\_and\_configuration\_guides\_list.html [英語]から入手できます。

次の各項で、IPS ブロッキングについて詳細に説明します。

- •ブロック適用のストラテジ (4ページ)
- レート制限について (5ページ)
- ルータおよびスイッチブロッキングデバイスについて (5ページ)

- ・メインブロッキングセンサーについて (7ページ)
- IPS のブロッキングおよびレート制限の設定 (8 ページ)
- [Blocking]  $\sim \vec{\vee}$  (11  $\sim \vec{\vee}$ )

### ブロック適用のストラテジ

ブロッキングは、イベントの発生時に、イベントに [Request Block Connection] または [Request Block Host] イベント アクションが含まれる場合にだけ実行されます。これらのイベント アクションは、通常、拒否アクションを使用して不要なトラフィックをドロップするインラインモードで IPS を操作している場合には不要です。

ブロッキングアクションの実装が必要になる状況は次のとおりです。

- ・無差別モード:無差別モードで実行している場合、IPS は拒否アクションを実装できません。このため、ホストからのトラフィックを防ぐには、ブロッキングを実装する必要があります。
- インラインモード:インラインモードでは、拒否アクションを実装して不要なトラフィックを即時にドロップできます。ただし、ネットワークの他のセグメントを保護するためにブロッキングアクションの追加が必要な場合があります。

たとえば、ネットワークがA、B、C、D、Eの5つのサブネットから構成され、これらの各セ グメントに、それをモニタしているインラインIPSデバイスがあるとします。サブネットAの IPS が攻撃を識別した場合、IPS は拒否アクションを使用してサブネットAを保護できるだけ でなく、ブロック要求アクションを使用してB、C、D、Eを保護するファイアウォールを設定 し、攻撃がこれらの他のサブネットをターゲットとする前に攻撃者を避けることもできます。 この例では、1つのIPSをメインブロッキングセンサーとして指定し、他の4つのIPSセンサー で、メインブロッキングセンサーを介したブロッキングを実行させます。

次の手法を使用して、ブロック要求アクションをイベントに追加します。

- イベントアクションオーバーライドポリシー:イベントアクションオーバーライドルールを設定して、イベントのリスクレーティングに基づいてすべてのイベントにアクションを追加します。これは単純なアプローチです。拒否アクションの追加に使用されるのと同じリスクレーティングでブロック要求アクションを追加できます。詳細については、イベントアクションオーバーライドの設定を参照してください。
- ・シグニチャポリシー:ブロック要求アクションを個々のシグニチャに追加できます。これには、各シグニチャを編集してアクションを追加する必要があります。これは時間のかかるアプローチとなる場合がありますが、最も関心のあるイベントタイプだけにブロッキングを設定できます。詳細については、シグニチャの設定を参照してください。

#### 関連項目

- IPS ブロッキングについて (1ページ)
- ・メインブロッキングセンサーについて (7ページ)

- •インターフェイス モードについて
- IPS のブロッキングおよびレート制限の設定 (8 ページ)
- [Blocking]  $\sim \vec{\vee}$  (11  $\sim \vec{\vee}$ )

### レート制限について

Attack Response Controller(ARC)は、保護されているネットワーク内のトラフィックのレート 制限を行います。レート制限により、センサーはネットワークデバイス上の指定したトラフィッ ククラスのレートを制限できます。レート制限応答は、Host Flood エンジンと Net Flood エン ジン、および TCP ハーフオープン SYN シグニチャに対してサポートされます。ARC では、 Cisco IOS 12.3 以降を実行しているネットワーク デバイスにレート制限を設定できます。メイ ンブロッキングセンサーは、レート制限要求をブロッキング転送センサーに転送することもで きます。

シグニチャにレート制限を追加するには、[Request Rate Limit] アクションを追加する必要があ ります。次に、シグニチャパラメータを編集して、Event Actions Settings フォルダにこれらの シグニチャのパーセンテージを設定します。

 $\mathcal{Q}$ 

**ヒント** レート制限は手動でも実装できますが、Security Manager を使用した実装はできません。代わりに IPS Device Manager を使用します。

ブロッキングデバイスでは、レート制限が設定されているインターフェイス/方向にサービス ポリシーを適用しないでください。適用した場合は、レート制限アクションが失敗します。 レート制限を設定する前に、インターフェイス/方向にサービスポリシーがないことを確認し、 存在する場合には削除します。ARCでは、ARCが以前に追加したものでないかぎり、既存の レート制限は削除されません。

レート制限では ACL が使用されますが、ブロックと同じ方法では使用されません。レート制限では、ACL および class-map エントリを使用してトラフィックを識別し、policy-map および service-policy エントリを使用してトラフィックをポリシングします。

### ルータおよびスイッチ ブロッキング デバイスについて

Cisco IOS ソフトウェアを実行しているルータまたは Catalyst 6500/7600 デバイス、あるいは Catalyst オペレーティング システムを実行している Catalyst 6500/7600 デバイスを使用して、 ネットワークに IPS ブロッキングを実装できます。ルータまたはスイッチを使用する場合、 Attack Response Controller (ARC) では、拡張 ACL (IOS デバイス上) または VLAN ACL (Catalyst OS デバイス上)を設定してブロックが実装されます。これらの ACL と VACL は、同じ方法で 作成および管理されます。

レート制限でも ACL が使用されますが、ブロックと同じ方法では使用されません。レート制限では、ACL および class-map エントリを使用してトラフィックを識別し、policy-map および service-policy エントリを使用してトラフィックをポリシングします。

$$\mathcal{P}$$

**ヒント** IPS は、Cisco IOS ソフトウェアを実行している Catalyst 6500/7600 デバイスをルータと同等と 見なします。これらのデバイスをブロッキングデバイスとして追加する場合は、ルータとして 追加します。

ルータインターフェイスまたはスイッチ VLAN をブロッキングインターフェイスとして設定 する場合は、オプションで、pre-ACL/VACL および post-ACL/VACL の名前を指定できます。 ACL 名または VACL 名の指定は任意ですが、インターフェイスまたは VLAN に ACL または VACL を設定した場合は、それらも IPS に対して指定する必要があります。そうしないと、そ の ACL または VACL は ARC によってデバイス設定から削除されます。

pre-ACL/VACL および post-ACL/VACL には次の用途があります。

- Pre-Block ACL/VACL は、主にセンサーでブロックしない対象を許可する場合に使用します。パケットが ACL/VACL に対してチェックされると、最初に一致した行によってアクションが決定されます。最初の行が Pre-Block ACL/VACL の permit 行と一致する場合、パケットは、ACL/VACL であとに(自動ブロックからの) deny 行がある場合でも許可されます。Pre-Block ACL/VACL では、ブロックの結果の deny 行をオーバーライドできます。
- Post-Block ACL/VACL は、同じインターフェイスまたは方向で追加のブロッキングまたは 許可を行う場合に最もよく使用されます。センサーが管理するインターフェイスまたは方 向に既存の ACL がある場合は、その既存の ACL を Post-Block ACL/VACL として使用でき ます。Post-Block ACL/VACL がない場合、センサーは新しい ACL/VACL の最後に permit ip any any を挿入します。

IOS ソフトウェアブロッキングデバイスを Security Manager で管理している場合は、ブロッキ ングデバイスを選択し、[ツール (Tools)]>[設定のプレビュー (Preview Config)]を選択する ことで ACL 名を識別できます。インターフェイス設定で **ip access-group** コマンドを検索し、 方向を確認します。たとえば、次の行は、CSM\_FW\_ACL\_GigabitEthernet0/1という名前の ACL が、GigabitEthernet0/1インターフェイスに接続された In 方向に存在することを示しています。

```
interface GigabitEthernet0/1
    ip access-group CSM_FW_ACL_GigabitEthernet0/1 in
```

この例では、ブロッキングインターフェイスとして GigabitEthernet0/1 を In 方向に設定する場合、pre-ACL または post-ACL として、CSM\_FW\_ACL\_GigabitEthernet0/1 を必ず指定してください。ほとんどの場合は、ACL を post-ACL として指定します。これにより、比較的短い IPS ブロッキング ACL によって望ましくないトラフィックが最初に除外され、その後、ブロッキング デバイスによって他のアクセス ルールが実行されます。

Security Manager では Catalyst OS デバイスが管理されないため、VACL 名を判断するには Security Manager の外部で Catalyst OS デバイス設定を調べる必要があります。IOS ソフトウェアを実行 する Catalyst 6500/7600 デバイスにも VACL がある場合がありますが、デバイスが IOS ソフト ウェアを実行している場合、IPS は Catalyst 6500/7600 VLAN で VLAN ブロッキングを実行し ないことに注意してください。

センサーは、起動時に2つのACL/VACLの内容を読み取ります。センサーは次のエントリを この順序で持つ第3のACL/VACLを作成し、この結合されたACL/VACLがインターフェイス またはVLANに適用されます。

**1.** センサー IP アドレス、またはセンサーの NAT アドレス(指定されている場合)がある permit 行

[Blocking] ポリシーの [General] タブで [Allow Sensor IP address to be Blocked] オプションを選択 した場合、この permit エントリは追加されません。詳細については、 [General] タブ、IPS ブ ロッキング ポリシー (14 ページ) を参照してください。

- 1. Pre-Block ACL/VACL(指定されている場合)。
- 2. IPS によって生成された任意のアクティブブロック(deny ステートメント)。
- 3. Post-Block ACL/VACL(指定されている場合)。

Post-Block ACL/VACL を指定しない場合は、すべてのフィルタされないトラフィックを許可す るために permit ip any any エントリが追加されます。これにより、インターフェイス ACL を 終了する通常の暗黙の deny any が否定されます。

Catalyst OS を使用している場合、IDSM-2 は新しい VACL の最後に permit ip any any capture を挿入します。

ARC がデバイスを管理し、そのデバイスで ACL/VACL を設定する必要がある場合は、最初に ブロッキングをディセーブルにする必要があります。ユーザと ARC の両方が同じデバイスで 同時に変更を加える状況を回避する必要があります。この状況が発生すると、デバイスまたは ARC でエラーが発生します。Pre-Block ACL/VACL または Post-Block ACL/VACL を修正する必 要がある場合は、次の手順に従います。

1. センサーでブロッキングをディセーブルにします。

ー時的な変更を加えるため、デバイスで IPS Device Manager (IDM) を使用して、ブロッキン グをディセーブルにし、再びイネーブルにできます。または、Security Manager の [Blocking] ポ リシーの [General] タブで [Enable Blocking] オプションを選択解除してから、IPS センサーに設 定を展開できます。ブロッキングを再びイネーブルにするには、[Enable Blocking] オプション をもう一度選択し、IPS センサーに設定を展開します。

- 1. デバイスの設定に変更を加えます。たとえば、Security Manager でブロッキングデバイス を管理する場合は、更新した設定を展開し、デバイスがリロードされるまで待ちます。
- 2. センサーでブロッキングを再びイネーブルにします。

### メインブロッキングセンサーについて

複数のセンサー(ブロッキング転送センサー)が、1 つ以上のデバイスを制御する、指定した メインブロッキングセンサーに、ブロッキング要求を転送できます。メインブロッキングセン サーは、他の1 つ以上のセンサーに代わって1 つ以上のデバイスでブロッキングを制御するセ ンサーで実行されている ARC です。ブロッキングまたはレート制限要求がイベントアクショ ンとして設定されているシグニチャが出現した場合、センサーはブロック要求またはレート制限要求をメインブロッキングセンサーに転送し、そのセンサーがブロックまたはレート制限を 実行します。

メインブロッキングセンサーを追加する場合は、センサーあたりのブロッキングデバイス数を 減らします。たとえば、それぞれ1つのブロッキングインターフェイス/方向を持つ10個の ファイアウォールと10台のルータでブロックする場合は、センサーに10個を割り当て、メイ ンブロッキングセンサーに残りの10個を割り当てることができます。

[Blocking] ページ (11 ページ)の説明に従って、[ブロッキング (Blocking)] ポリシーの[プ ライマリブロッキングセンサー (Primary Blocking Sensors)]タブで、メインブロッキングセン サーを設定します。

メインブロッキングセンサーを設定する場合は、次のヒントを考慮してください。

- 2つのセンサーが同じデバイスでブロッキングまたはレート制限を制御することはできません。この状況が必要な場合は、一方のセンサーをメインブロッキングセンサーとして設定してデバイスを管理し、もう一方のセンサーでメインブロッキングセンサーに要求を転送できます。
- ・ブロッキング転送センサーで、マスターブロッキングセンサーとして機能するリモートホストを識別します。メインブロッキングセンサーでは、[許可ホスト(Allowed Hosts)]ポリシーを使用してアクセスリストにブロッキング転送センサーを追加する必要があります。許可ホストの識別を参照してください。
- ・メインブロッキングセンサーが Web 接続に TLS を必要とする場合は、メインブロッキン グセンサーリモートホストのX.509 証明書を受け入れるようにブロッキング転送センサー の ARC を設定する必要があります。センサーでは TLS がデフォルトでイネーブルになり ますが、このオプションは変更できます。詳細については、[プライマリブロッキングセ ンサー(Primary Blocking Sensors)]ダイアログボックス (17ページ) を参照してください。
- ・通常、メインブロッキングセンサーはネットワークデバイスを管理するように設定します。ブロッキング転送センサーは、通常は他のネットワークデバイスを管理するようには設定されていませんが、これを行うことは可能です。
- •1つのセンサーだけがデバイス上のすべてのブロッキングインターフェイスを制御する必要があります。

# IPS のブロッキングおよびレート制限の設定

任意のシグニチャで [Request Block Host]、[Request Block Connection]、または [Request Rate Limit] アクションを使用する場合、またはイベント アクション オーバーライド ポリシーを使用して これらのアクションをイベントに追加する場合は、ブロッキングデバイスを設定する必要があ ります。これらのアクションを使用しない場合は、ブロッキングデバイスを設定する必要はあ りません。

ブロッキングを設定する前に、次の各項を参照してください。

- IPS ブロッキングについて (1ページ)
- •ブロック適用のストラテジ (4ページ)
- レート制限について (5ページ)
- ルータおよびスイッチブロッキングデバイスについて (5ページ)
- ・メインブロッキングセンサーについて (7ページ)

### ステップ1 次のいずれかを実行します。

- (デバイスビュー)ポリシーセレクタから[プラットフォーム (Platform)]>[セキュリティ (Security)]
   [ブロッキング (Blocking)]を選択します。
- (ポリシー ビュー) [IPS] > [プラットフォーム (Platform)] > [セキュリティ (Security)] > [ブロッキ ング (Blocking)]を選択してから、既存のポリシーを選択するか、新しいポリシーを作成します。

ブロッキングポリシーの概要については、[Blocking]ページ (11ページ)を参照してください。

- ステップ2 [General]タブで、デフォルト以外の値が必要な設定を変更します。ただし、デフォルト値はほとんどのネットワークに適しています。設定の詳細については、 [General] タブ、IPS ブロッキング ポリシー (14 ページ) を参照してください。
- ステップ3 [ユーザプロファイル (User Profiles)] タブをクリックし、ブロッキングデバイスへのログインに必要な ユーザプロファイルを作成します。
  - プロファイルを追加するには、[行の追加(Add Row)]ボタンをクリックし、[ユーザープロファイルの追加(Add User Profile)]ダイアログボックスに入力します([Add User Profile]/[Modify User Profile] ダイアログボックス (17ページ)を参照)。
  - プロファイルを編集するには、プロファイルを選択し、[行の編集(Edit Row)]ボタンをクリックします。
  - プロファイルを削除するには、プロファイルを選択し、[行の削除(Delete Row)]ボタンをクリックします。プロファイルを削除する前に、ブロッキングデバイスによって現在使用されていないことを確認してください。
- ステップ4 メインブロッキングセンサーについて (7ページ)で説明するようにメインブロッキングセンサーを使用する必要がある場合は、[プライマリブロッキングセンサー (Primary Blocking Sensors)]タブをクリックし、次の操作を行います。
  - ・メインブロッキングセンサーを追加するには、[行の追加(Add Row)]ボタンをクリックし、[メイン ブロッキングセンサーの追加(Add Main Blocking Sensor)]ダイアログボックスに入力します([プラ イマリブロッキングセンサー(Primary Blocking Sensors)]ダイアログボックス (17ページ)を参 照)。
  - ・メインブロッキングセンサーを編集するには、メインブロッキングセンサーを選択し、[行の編集(Edit Row)]ボタンをクリックします。

- ・メインブロッキングセンサーを削除するには、メインブロッキングセンサーを選択し、[行の削除 (Delete Row)]ボタンをクリックします。
- **ステップ5** (メインブロッキングセンサーだけを使用するのでないかぎり)ブロッキングデバイスを指定します。デバイスを適切なタブに追加する必要があります。
  - [ルータ(Routers)] タブ: IOS ソフトウェアを実行している Catalyst 6500 スイッチを含むすべての Cisco IOS ソフトウェアデバイスの場合。
  - •[ファイアウォールFirewalls] タブ: ASA、PIX、および FWSM の場合。
  - [Catalyst 6K] タブ: Catalyst オペレーティングシステムを実行している Catalyst 6500/7600 デバイスの場合。

各タブでの設定手順は同じです。

- デバイスを追加するには、[行の追加(Add Row])ボタンをクリックし、[ルータデバイスの追加(Add Router Device)]/[ファイアウォールデバイスの追加(Add Firewall Device)]/[Cat6Kデバイスの追加(Add Cat6K Device)]ダイアログボックスに入力します([Add Router Device]/[Modify Router Device]、[Add Firewall Device]/[Modify Firewall Device]、[Add Cat6K Device]/[Modify Cat6K Device]ダイアログボックス(19ページ)を参照)。
- ・デバイスを編集するには、そのデバイスを選択して[行の編集(Edit Row)]ボタンをクリックします。
- ・デバイスを削除するには、そのデバイスを選択して[行の削除(Delete Row)]ボタンをクリックします。
- ステップ6 [ブロックしないホスト (Never Block Hosts)]/[ブロックしないネットワーク (Never Block Networks)]タ ブをクリックし、ブロックしないホストとネットワークを指定します。これらのリストはブロッキングア クションに影響しますが、制限アクションには影響しません。信頼できるネットワークとホストを識別し ます。
  - ホストまたはネットワークを追加するには、該当するテーブルの下にある[行の追加(Add Row)]ボ タンをクリックし、[ブロックしないホストの追加(Add Never Block Host)]/[ブロックしないネット ワークの追加(Add Never Block Network)]ダイアログボックスに入力します([Add Never Block Host]/[Modify Never Block Host] または [Add Never Block Network]/[Modify Never Block Network] ダイア ログボックス (23 ページ)を参照)。
  - ホストまたはネットワークを編集するには、ホストまたはネットワークを選択し、[行の編集(Edit Row)]ボタンをクリックします。
  - ホストまたはネットワークを削除するには、ホストまたはネットワークを選択し、[行の削除(Delete Row)]ボタンをクリックします。

# [Blocking] ページ

[Blocking] ページを使用して、IPS センサーのブロッキング プロパティを設定します。シグニ チャまたはイベント アクション ポリシーで [Request Block Connection]、[Request Block Host]、 または [Request Rate Limit] のイベント アクションを使用する場合にだけ、ブロッキング ポリ シーを設定します。ブロッキングホストは、これらのアクションが割り当てられているイベン トにだけ使用されます。

### $\mathcal{P}$

ビント ブロックしないホストとネットワークのリストは、[Request Block Connection] および [Request Block Host] イベントアクションにだけ適用されます。リストはレート制限には影響せず、[Deny Packet Inline] などの拒否アクションにも影響しません。ホストとネットワークを拒否アクショ ンまたはレート制限アクションから免除するには、イベントアクションフィルタルールを使 用し、ホストとネットワークを攻撃者として指定し、イベントからアクションを削除します。 詳細については、イベントアクションフィルタの設定を参照してください。

#### ナビゲーションパス

- ・ (デバイスビュー) ポリシーセレクタから [プラットフォーム (Platform)]>[セキュリ ティ (Security)]>[ブロッキング (Blocking)]を選択します。
- (ポリシービュー) [IPS]>[プラットフォーム (Platform)]>[セキュリティ (Security)]
   [ブロッキング (Blocking)]を選択してから、既存のポリシーを選択するか、新しいポリシーを作成します。

#### 関連項目

- IPS のブロッキングおよびレート制限の設定 (8 ページ)
- IPS ブロッキングについて (1ページ)
- •ブロック適用のストラテジ (4ページ)
- レート制限について (5ページ)
- •ルータおよびスイッチブロッキングデバイスについて (5ページ)
- ・メインブロッキングセンサーについて (7ページ)
- IPS イベント アクションについて

I

フィールド リファレンス

表 1: IPS ブロッキング ポリシー

| 要素                                                             | 説明                                                                                                    |
|----------------------------------------------------------------|----------------------------------------------------------------------------------------------------|
| [一般<br>(General)]<br>タブ                                        | ブロッキングとレート制限をイネーブルにするために必要な基本設定。[General]<br>タブのオプションの詳細については、[General] タブ、IPS ブロッキング ポリ<br>シー (14 ページ)を参照してください。                                                                                                    |
| [User Profiles]<br>タブ                                          | ブロッキングデバイスにログインするための接続クレデンシャル情報プロファ<br>イル。ブロッキングデバイスを定義する前に、デバイスへのログインに必要<br>なユーザプロファイルを作成します。この表には、プロファイル名、ユーザ<br>名、および固定数のアスタリスクでマスクされたパスワードが表示されます。                                                                               |
|                                                                | <ul> <li>・プロファイルを追加するには、[行の追加(Add Row)]ボタンをクリックし、[ユーザープロファイルの追加(Add User Profile)]ダイアログボックスに入力します([Add User Profile]/[Modify User Profile]ダイアログボックス(17ページ)を参照)。</li> </ul>                                                           |
|                                                                | <ul> <li>プロファイルを編集するには、プロファイルを選択し、[行の編集(Edit<br/>Row)]ボタンをクリックします。</li> </ul>                                                                                                    |
|                                                                | <ul> <li>プロファイルを削除するには、プロファイルを選択し、[行の削除(Delete<br/>Row)]ボタンをクリックします。プロファイルを削除する前に、ブロッ<br/>キングデバイスによって現在使用されていないことを確認してください。</li> </ul>                                                                                               |
| [プライマリ<br>ブロッキング<br>センサー<br>(Primary<br>Blocking<br>Sensors)]タ | メインブロッキング IPS センサー(メインブロッキングセンサーについて (7<br>ページ)を参照)。メインブロッキングセンサーは、他の IPS デバイスのブ<br>ロックを管理します。このテーブルには、メインブロッキングセンサーの IP<br>アドレス(またはネットワーク/ホストオブジェクト)、そのセンサーにログ<br>インするためのユーザー名とパスワード、接続に使用するポート、およびログ<br>インに TLS が使用されるかどうかが表示されます。 |
| ブ                                                              | <ul> <li>・メインブロッキングセンサーを追加するには、[行の追加(Add Row)]ボ<br/>タンをクリックし、[プライマリブロッキングセンサーの追加(Add Master<br/>Blocking Sensor)]ダイアログボックスに入力します(メインブロッキング<br/>センサーについて (7ページ)を参照)。</li> </ul>                                                       |
|                                                                | <ul> <li>・メインブロッキングセンサーを編集するには、メインブロッキングセン<br/>サーを選択し、[行の編集(Edit Row)]ボタンをクリックします。</li> </ul>                                                                                                    |
|                                                                | <ul> <li>・メインブロッキングセンサーを削除するには、メインブロッキングセン<br/>サーを選択し、[行の削除(Delete Row)]ボタンをクリックします。</li> </ul>                                                                                                    |

| 要素                | 説明                                                                                                    |
|-------------------|----------------------------------------------------------------------------------------------------|
| [Router] タブ       | ブロッキングデバイスまたはレート制限デバイスとして使用する IOS ルータ<br>と(IOS ソフトウェアを実行している) Catalyst 6500/7600 デバイス。このテー<br>ブルに、デバイスのIP アドレス(またはネットワーク/ホストオブジェクト)、<br>デバイスへのログインに使用する通信方法、センサーの NAT アドレス(NAT<br>が使用されない場合は0.0.0.0)、デバイスへのログインに使用するプロファイ<br>ルの名前、およびデバイスの応答機能(ブロッキング、レート制限、またはそ<br>の両方)が表示されます。 |
|                   | <ul> <li>ルータを追加するには、[行の追加(Add Row)]ボタンをクリックし、<br/>[ルータデバイスの追加(Add Router Device)]ダイアログボックスに入力<br/>します([プライマリブロッキングセンサー(Primary Blocking Sensors)]<br/>ダイアログボックス (17ページ)を参照)。</li> </ul>                                                                                          |
|                   | <ul> <li>・ルータを編集するには、ルータを選択し、[行の編集(Edit Row)]ボタン<br/>をクリックします。</li> </ul>                                                                                                    |
|                   | <ul> <li>・ルータを削除するには、ルータを選択し、[行の削除(Delete Row)]ボタンをクリックします。</li> </ul>                                                                                                    |
| [Firewall] タ<br>ブ | ブロッキング デバイスとして使用する ASA、PIX、および FWSM デバイス。<br>この表に、デバイスの IP アドレス(またはネットワーク/ホスト オブジェク<br>ト)、デバイスへのログインに使用する通信方法、センサーの NAT アドレス<br>(NAT が使用されない場合は 0.0.0.0) 、デバイスへのログインに使用するプ<br>ロファイルの名前を示します。                                                                                     |
|                   | <ul> <li>ファイアウォールを追加するには、[行の追加(Add Row)]ボタンをクリックし、[ファイアウォールデバイスの追加(Add Firewall Device)]ダイアログボックスに入力します([Add Router Device]/[Modify Router Device]、[Add Firewall Device]/[Modify Firewall Device]、[Add Cat6K Device]/[Modify Cat6K Device]ダイアログボックス (19ページ)を参照)。</li> </ul>      |
|                   | <ul> <li>ファイアウォールを編集するには、ファイアウォールを選択し、[行の編集(Edit Row)]ボタンをクリックします。</li> </ul>                                                                                                    |
|                   | <ul> <li>ファイアウォールを削除するには、ファイアウォールを選択し、[行の削除(Delete Row)]ボタンをクリックします。</li> </ul>                                                                                                    |

| 要素                                                  | 説明                                                                                                    |
|-----------------------------------------------------|----------------------------------------------------------------------------------------------------|
| [Catalyst 6K]<br>タブ                                 | ブロッキングデバイスとして使用する、Catalyst ソフトウェアを使用している<br>Catalyst 6500/7600 デバイス。この表に、デバイスの IP アドレス(またはネッ<br>トワーク/ホストオブジェクト)、デバイスへのログインに使用する通信方法、<br>センサーの NAT アドレス(NAT が使用されない場合は 0.0.0.0)、デバイスへ<br>のログインに使用するプロファイルの名前を示します。                                                                                                    |
|                                                     | <b>ヒント</b> Cisco IOS ソフトウェアを実行している Catalyst 6500/7600 デバイス<br>には、このタブを使用しないでください。代わりに、[Router]タブ<br>を使用します。                                                                                                    |
|                                                     | <ul> <li>Catalyst OS デバイスを追加するには、[行の追加(Add Row)]ボタンをクリックし、[Cat6Kデバイスの追加(Add Cat6K Device)]ダイアログボックスに入力します([Add Router Device]/[Modify Router Device]、[Add Firewall Device]/[Modify Firewall Device]、[Add Cat6K Device]/[Modify Cat6K Device] ダイアログボックス(19ページ)を参照)。</li> </ul>                                                                 |
|                                                     | • Catalyst OS デバイスを編集するには、そのデバイスを選択し、[行の編集<br>(Edit Row)]ボタンをクリックします。                                                                                                    |
|                                                     | • Catalyst OS デバイスを削除するには、そのデバイスを選択し、[行の削除<br>(Delete Row)]ボタンをクリックします。                                                                                                    |
| [Never Block<br>Hosts]/[Never<br>Block<br>Networks] | ブロックしないホストとネットワーク。ホストとネットワークは別々の表に表示されます。これらの表には、ホストまたはネットワークの IP アドレスまたはネットワーク/ホストオブジェクトが表示されます。これらのリストは、レート制限アクションに影響せず、拒否アクションにも適用されません。                                                                                                    |
|                                                     | <ul> <li>ホストまたはネットワークを追加するには、該当するテーブルの下にある<br/>[行の追加 (Add Row)]ボタンをクリックし、[ブロックしないホストの追<br/>加 (Add Never Block Host)]/[ブロックしないネットワークの追加 (Add<br/>Never Block Network)]ダイアログボックスに入力します([Add Never<br/>Block Host]/[Modify Never Block Host]または[Add Never Block<br/>Network]/[Modify Never Block Network]ダイアログボックス (23 ページ)<br/>を参照)。</li> </ul> |
|                                                     | <ul> <li>ホストまたはネットワークを編集するには、ホストまたはネットワークを<br/>選択し、[行の編集(Edit Row)]ボタンをクリックします。</li> </ul>                                                                                                    |
|                                                     | <ul> <li>ホストまたはネットワークを削除するには、ホストまたはネットワークを<br/>選択し、[行の削除(Delete Row)]ボタンをクリックします。</li> </ul>                                                                                                    |

# [General] タブ、IPS ブロッキング ポリシー

[Blocking] ポリシーの [General] タブを使用して、ブロッキングとレート制限をイネーブルにするために必要な基本設定を設定します。

### ナビゲーションパス

- (デバイスビュー)ポリシーセレクタから[プラットフォーム(Platform)]>[セキュリティ(Security)]>[ブロッキング(Blocking)]を選択します。必要に応じて、[全般(General)]タブを選択します。
- (ポリシービュー) [IPS] > [プラットフォーム (Platform)] > [セキュリティ (Security)]
   > [ブロッキング (Blocking)]を選択してから、既存のポリシーを選択するか、新しいポリシーを作成します。必要に応じて、[全般 (General)] タブを選択します。

### 関連項目

- IPS ブロッキングについて (1ページ)
- IPS のブロッキングおよびレート制限の設定 (8 ページ)
- [Blocking]  $\sim \vec{\vee}$  (11  $\sim \vec{\vee}$ )

#### フィールド リファレンス

#### 表 2: [General] タブ、IPS ブロッキング ポリシー

| 要素                                    | 説明                                                                                                    |
|---------------------------------------|----------------------------------------------------------------------------------------------------|
| Log All Block<br>Events and<br>Errors | 開始から終了までブロックに続くイベントおよび発生したエラーメッセージ<br>をログに記録するかどうか。ブロックがデバイスに追加されるかデバイスか<br>ら削除されると、イベントがログに記録されます。これらすべてのイベント<br>およびエラーをログに記録する必要はない可能性があります。このオプショ<br>ンをディセーブルにすると、新しいイベントとエラーが抑止されます。デフォ<br>ルトではイネーブルになっています。                                                 |
|                                       | (注) すべてのブロック イベントとエラーの記録はレート制限にも適<br>用されます。                                                                                                    |
| Enable NVRAM<br>Write                 | Attack Response Controller (ARC) が最初に接続するときにルータが Non-Volatile<br>RAM (NVRAM; 不揮発性 RAM) に書き込むようにするかどうか。イネーブ<br>ルになっている場合は、ACL が更新されるたびに NVRAM が書き込まれま<br>す。デフォルトではディセーブルになっています。                                                                                  |
|                                       | NVRAMの書き込みをイネーブルにすると、ブロッキングとレート制限に対<br>するすべての変更がNVRAMに必ず書き込まれます。ルータが再起動された<br>場合でも、適切なブロックとレート制限がアクティブになります。NVRAM<br>の書き込みがディセーブルになっている場合、ルータの再起動後にブロッキ<br>ングまたはレート制限が行われない期間が短時間発生します。NVRAM 書き<br>込みをイネーブルにしない場合、NVRAMの寿命が延び、新しいブロックと<br>レート制限の設定にかかる時間が短縮されます。 |

| 要素                                          | 説明                                                                                                    |  |
|---------------------------------------------|----------------------------------------------------------------------------------------------------|--|
| Enable ACL<br>Logging                       | ARCで、アクセスコントロールリスト(ACL)またはVLANACL(VACL)<br>のブロックエントリにログパラメータを追加するかどうか。これにより、デ<br>バイスはパケットがフィルタ処理されるときに syslog イベントを生成しま<br>す。このオプションは、ルータとスイッチにだけ適用されます。デフォルト<br>ではディセーブルになっています。                                                                                                |  |
| Allow Sensor IP<br>address to be<br>Blocked | センサーIPアドレスをブロックできるかどうか。デフォルトではディセーフ<br>ルになっています。                                                                                                    |  |
|                                             | ヒント センサーアドレスのブロックを許可した場合、IPS は、IPS アドレスを許可するために明示的な permit エントリをインターフェイス ACL に追加しません。IPS アドレスがデバイス ACL によって許可されていることを確認する必要があります。そうしないと、IPS はデバイスでブロッキングを実装できません。                                                                                                    |  |
| Enable Blocking                             | ホストのブロッキングおよびレート制限をイネーブルにするかどうか。デフォ<br>ルトではイネーブルになっています。                                                                                                    |  |
|                                             | (注) ブロッキングをイネーブルにする場合は、レート制限もイネーブ<br>ルにします。ブロッキングをディセーブルにする場合は、レート<br>制限もディセーブルにします。これは、ARC が新しいブロック<br>またはレート制限の追加や既存のブロックまたはレート制限の削<br>除を行えないことを意味します。                                                                                                    |  |
| Max Blocks                                  | ブロックするエントリの最大数。指定できる範囲は1~65535 です。デフォ<br>ルトは 250 です。                                                                                                    |  |
| Max Interfaces                              | ブロックを実行するインターフェイスの最大数。たとえば、PIX 500 シリー<br>ズセキュリティアプライアンスは1つのインターフェイスとカウントされま<br>す。1つのインターフェイスを持つルータは1つとしてカウントされますが、<br>2 つのインターフェイスを持つルータは 2 つとしてカウントされます。イン<br>ターフェイスの最大数はデバイスあたり 250 です。デフォルトは 250 です。                                                                         |  |
|                                             | [Max Interfaces] を使用して、ARC が管理できるデバイスとインターフェイス<br>の数の上限を設定します。ブロッキングデバイスの合計数(メインブロッキ<br>ングセンサーを含まない)をこの値を超える数にすることはできません。ブ<br>ロッキング項目の合計数もこの値を超えることはできません。ブロッキング<br>項目は1つのセキュリティ アプライアンス コンテキスト、1つのルータブ<br>ロッキング インターフェイス/方向、または VLAN をブロッキングしている<br>1つの Catalyst ソフトウェア スイッチです。 |  |
|                                             | <ul> <li>(注) また、デバイスあたり 100 のインターフェイス、250 台のセキュ<br/>リティアプライアンス、250 台のルータ、250 台の Catalyst ソフ<br/>トウェアスイッチ、および100台のメインブロッキングセンサー<br/>は上限として固定されており、変更できません。</li> </ul>                                                                                                    |  |

| 要素              | 説明                                                                                 |
|-----------------|------------------------------------------------------------------------------------|
| Max Rate Limits | レート制限エントリの最大数。最大レート制限は、最大ブロッキングエント<br>リ以下である必要があります。範囲は1~32767です。デフォルト値は250<br>です。 |

### [Add User Profile]/[Modify User Profile] ダイアログボックス

[Add User Profile]/[Modify User Profile] ダイアログボックスを使用して、IPS ブロッキング デバ イスのユーザプロファイルを追加または修正します。プロファイルでは、IPS デバイスがログ インして、IPS ブロッキングを実装するルータ、スイッチ、またはファイアウォールを設定で きる IPS デバイスのユーザ名とパスワードを定義します。

プロファイル名だけを持つプロファイルを保存できますが、ユーザ名、パスワード、およびイ ネーブルパスワードの要件はデバイスによって決定されます。デバイスに必要な項目を指定し てコンフィギュレーションモードを開始する必要があります。そうしないと、IPSはデバイス にブロッキングを設定できません。

#### ナビゲーションパス

[IPSブロッキング (IPS Blocking)]ポリシーで、[ユーザープロファイル (User Profiles)]タブ を選択し、[行の追加 (Add Row)]ボタンをクリックするか、既存のセンサーを選択して[行 の編集 (Edit Row)]ボタンをクリックします。ブロッキングポリシーを開く方法については、 [Blocking]ページ (11ページ)を参照してください。

### フィールドリファレンス

表 3: [Add User Profile]/[Modify User Profile] ダイアログボックス

| 要素                              | 説明                                                    |
|---------------------------------|-------------------------------------------------------|
| プロファイル名 (Profile Name)          | 最大 64 文字の英数字のプロファイル名。                                 |
| ユーザー名                           | ブロッキング デバイスにログインするときに使用する<br>ユーザ名。                    |
| パスワード                           | ユーザ名のログイン パスワード(必要な場合)。                               |
| パスワードを有効にする(Enable<br>Password) | 特権 EXEC モード(イネーブル モード)を開始するため<br>のイネーブル パスワード(必要な場合)。 |

# [プライマリブロッキングセンサー(**Primary Blocking Sensors**)]ダイア ログボックス

[プライマリブロッキングセンサーの追加(Add Primary Blocking Sensor)]/[プライマリブロッ キングセンサーの変更(Modify Primary Blocking Sensor)]ダイアログボックスを使用して、メ インブロッキングセンサーを設定します。メインブロッキングセンサーの詳細については、メ インブロッキングセンサーについて (7ページ)を参照してください。

### ナビゲーションパス

[IPSブロッキング(IPS Blocking)]ポリシーで、[マスターブロッキングセンサー(Master Blocking Sensors)]タブを選択し、[行の追加(Add Row)]ボタンをクリックするか、既存の センサーを選択して[行の編集(Edit Row)]ボタンをクリックします。ブロッキングポリシー を開く方法については、[Blocking]ページ (11ページ)を参照してください。

#### フィールド リファレンス

```
表 4:[プライマリブロッキングセンサー (Primary Blocking Sensors)]ダイアログボックス
```

| 要素              | 説明                                                                                                    |
|-----------------|----------------------------------------------------------------------------------------------------|
| IPアドレス          | メインブロッキングセンサーの IP アドレス。単一のホストアドレスが含ま<br>れたネットワーク/ホストポリシーオブジェクトの IP アドレスまたは名前を<br>入力するか、[選択(Select)] をクリックしてリストからオブジェクトを選<br>択するか、または新しいオブジェクトを作成します。                                                                                                    |
| ユーザー名           | メインブロッキングセンサーへのログインに使用するユーザー名。ユーザー<br>アカウントは、メインブロッキングセンサーに設定されているアクティブな<br>アカウントである必要があります。                                                                                                    |
| パスワード           | ユーザ名のログイン パスワード。                                                                                                    |
| [ポート<br>(Port)] | メインブロッキングセンサー上の接続先ポート。デフォルトは 443 です。                                                                                                    |
| TLS             | TLS を使用するかどうか。                                                                                                    |
|                 | [TLS] オプションを選択した場合は、メイン ブロッキング センサー リモー<br>トホストの TLS/SSL X.509 証明書を受け入れるようにブロッキング転送セン<br>サーの ARC を設定する必要があります(ブロッキング転送センサーは、こ<br>のブロッキング ポリシーを割り当てている任意のデバイスです)。                                                                                                    |
|                 | ブロッキング転送センサーが X.509 証明書を受け入れるように設定する最も<br>簡単な方法は、IPS Device Manager (IDM)を使用してセンサーにログイン<br>し、[設定 (Configuration)]>[センサー管理 (Sensor Management)]>[証明<br>書 (Certificates)]>[信頼できるホスト (Trusted Hosts)]>[信頼できるホス<br>トの追加 (Add Trusted Host)]を選択して、メインブロッキングセンサーを<br>信頼できるホストとして追加することです。または、センサーCLIにログイ<br>ンし、コンフィギュレーションモードを開始して、tls trusted-host ip-address<br>コマンドを使用することもできます。 |

# [Add Router Device]/[Modify Router Device]、[Add Firewall Device]/[Modify Firewall Device]、[Add Cat6K Device]/[Modify Cat6K Device] ダイアログ ボックス

[Add Router Device]/[Modify Router Device]、[Add Firewall Device]/[Modify Firewall Device]、または [Add Cat6K Device]/[Modify Cat6K Device] ダイアログボックスを使用して、デバイスを IPS センサーのブロッキングデバイスとして設定します。ダイアログボックスの名前は、追加する デバイスのタイプを示します。

- [Router]: IOS ソフトウェア ルータと Catalyst 6500/7600 デバイス。これらのデバイスは、 レート制限とブロッキングを実行できます。 ルータおよびスイッチ ブロッキング デバイ スについて (5ページ)を参照してください。
- [Firewall] : ASA および PIX アプライアンス。
- [Cat6K]: Catalyst OS ソフトウェアを実行している Catalyst 6500/7600 デバイス。

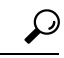

**ヒント** Catalyst 6500/7600 が Cisco IOS ソフトウェアを実行している場合は、[Router] タブでデバイス をルータとして追加します。[Cat6K] タブにデバイスを追加しないでください。

### ナビゲーションパス

[IPSブロッキング(IPS Blocking)]ポリシーで、[ルータ(Router)]、[ファイアウォール (Firewall)]、または[Catalyst 6K]タブを選択し、[行の追加(Add Row)]ボタンをクリック するか、既存の行を選択して[行の編集(Edit Row)]ボタンをクリックします。ブロッキング ポリシーを開く方法については、[Blocking]ページ(11ページ)を参照してください。

フィールド リファレンス

表 5:[Add Router Device]/[Modify Router Device]、[Add Firewall Device]/[Modify Firewall Device]、[Add Cat6K Device]/[Modify Cat6K Device] ダイアログボックス

| 要素     | 説明                                                                                                    |
|--------|----------------------------------------------------------------------------------------------------|
| IPアドレス | デバイスの IP アドレス。単一のホストアドレスが含まれたネットワー<br>ク/ホストポリシーオブジェクトのIP アドレスまたは名前を入力するか、<br>[選択 (Select)]をクリックしてリストからオブジェクトを選択するか、<br>または新しいオブジェクトを作成します。 |

| 要素                                                                  | 説明                                                                                                    |
|---------------------------------------------------------------------|----------------------------------------------------------------------------------------------------|
| Communication Type                                                  | ブロッキング デバイスへのログインに使用する通信メカニズム([SSH<br>3DES]、[SSH DES]、[Telnet])。デフォルトは [SSH 3DES] です。                                                                                                    |
|                                                                     | [SSH 3DES] または [SSH DES] を選択した場合は、既知のホストリスト<br>にデバイスを追加する必要があります。既知のホストリストにデバイス<br>を追加する最も簡単な方法は、IPS Device Manager (IDM)を使用して<br>センサーにログインし、[設定 (Configuration)]>[センサー管理 (Sensor<br>Management)]>[SSH]>[既知のホストキー (Known Host Keys)]>[既<br>知のホストキーの追加 (Add Known Host Key)]を選択して、デバイス<br>アドレスを追加することです。または、センサーCLIにログインし、コ<br>ンフィギュレーションモードを開始して、ssh host-key コマンドを使用<br>することもできます。 |
| NAT アドレス<br>(NAT Address)                                           | センサーとブロッキングデバイス間でNATアドレスが使用されている<br>場合、センサーのNATアドレス。単一のホストアドレスが含まれたネッ<br>トワーク/ホストポリシーオブジェクトのNATアドレスまたは名前を入<br>力します。または、[選択 (Select)]をクリックしてリストからオブジェ<br>クトを選択するか新しいオブジェクトを作成します。NATが使用され<br>ない場合はデフォルトの 0.0.0.0 のままにします。                                                                                                    |
| プロファイル名<br>(Profile Name)                                           | ブロッキングデバイスへのログインに使用するログインプロファイル。<br>ブロッキング ポリシーの [User Profiles] タブでこのプロファイルを作成<br>する必要があります。そうしないと、IPS はこのブロッキングデバイス<br>を正常に使用できません。                                                                                                    |
| Interfaces and<br>directions where<br>blocks will be applied<br>(表) | ブロッキングまたはレート制限に使用する必要のあるデバイス上のイン<br>ターフェイス。この表には、インターフェイス名、方向、および IPS デ<br>バイスがブロッキング ACL に組み込む必要のある既存の ACL の名前が<br>表示されます。                                                                                                    |
| (ルータ専用)                                                             | インターフェイスに、指定された方向の ACL がすでに設定されている<br>場合は、ACL 名を pre-ACL または post-ACL として指定する必要があり<br>ます。そうしないと、IPS によって ACL が削除されます。これらの ACL<br>はブロッキングにだけ使用され、レート制限には使用されません。                                                                                                    |
|                                                                     | <ul> <li>インターフェイスを追加するには、[行の追加(Add Row)]ボタン<br/>をクリックし、[ルータブロックインターフェイスの追加(Add Router<br/>Block Interface)]ダイアログボックスに入力します([Add Router<br/>Block Interface]/[Modify Router Block Interface]ダイアログボックス<br/>(21ページ)を参照)。</li> </ul>                                                                                                    |
|                                                                     | <ul> <li>インターフェイスを編集するには、インターフェイスを選択し、[行の編集(Edit Row)]ボタンをクリックします。</li> </ul>                                                                                                    |
|                                                                     | <ul> <li>インターフェイスを削除するには、インターフェイスを選択し、[行を削除(Delete Row)]ボタンをクリックします。</li> </ul>                                                                                                    |

| 要素                                                          | 説明                                                                                                    |
|-------------------------------------------------------------|----------------------------------------------------------------------------------------------------|
| Response Capabilities<br>(ルータ専用)                            | このルータが実装できるアクション。複数のアクションを選択するには<br>Ctrlを押しながらクリックします(強調表示されたアクションが選択さ<br>れています)。次のオプションがあります。                                                                                               |
|                                                             | •[ブロック(Block)]: ルータは、Request Block Connection アクションおよび Request Block Host アクションに対してブロックを実装できます。                                                                                              |
|                                                             | •[レート制限(Rate Limit)]:ルータは、Request Rate Limit アクションに対してレート制限を実装できます。                                                                                                    |
| VLANs where blocks<br>will be applied (表)<br>(Catalyst オペレー | ブロッキングに使用する必要のあるデバイス上のVLAN。この表には、<br>VLAN 名と、IPS デバイスがブロッキング VACL に組み込む必要のある<br>既存の VLAN ACL (VACL)の名前が表示されます。                                                                               |
| ティング システム<br>を実行している<br>Catalyst 6500/7600 デ                | VLAN に VACL がすでに設定されている場合は、VACL 名を pre-VACL<br>または post-VACL として指定する必要があります。そうしないと、IPS<br>によって VACL が削除されます。                                                                                 |
| バイスのみ)                                                      | <ul> <li>• VLAN を追加するには、[行の追加(Add Row] ボタンをクリックし、[Cat6KブロックVLANの追加(Add Cat6K Block VLAN)]ダイアログボックスに入力します([Add Cat6k Block VLAN]/[Modify Cat6k Block VLAN] ダイアログボックス (22 ページ)を参照)。</li> </ul> |
|                                                             | • VLAN を編集するには、その VLAN を選択して [行の編集(Edit<br>Row)] ボタンをクリックします。                                                                                                    |
|                                                             | • VLAN を削除するには、その VLAN を選択して [行の削除(Delete Row)] ボタンをクリックします。                                                                                                    |

### [Add Router Block Interface]/[Modify Router Block Interface] ダイアログボックス

[Add Router Block Interface]/[Modify Router Block Interface] ダイアログボックスを使用して、ルー タ、またはIPS ブロッキングデバイスとして設定されている IOS ソフトウェア Catalyst 6500/7600 デバイスに、ブロッキングインターフェイスを設定します。IPS センサーでは、ブロッキング アクションにインターフェイスが使用されます。

### ナビゲーションパス

[ルータデバイスの追加(Add Router Device)]/[ルータデバイスの変更(Modify Router Device)] ダイアログボックスで、インターフェイス表の下の[行の追加(Add Row)]ボタンをクリック するか、表の行を選択して[行の編集(Edit Row)]ボタンをクリックします。[Add Router Device]/[Modify Router Device] ダイアログボックスを開く方法については、[Add Router Device]/[Modify Router Device]、[Add Firewall Device]/[Modify Firewall Device]、[Add Cat6K Device]/[Modify Cat6K Device] ダイアログボックス (19 ページ)を参照してください。

#### フィールド リファレンス

#### 表 6: [Add Router Block Interface]/[Modify Router Block Interface] ダイアログボックス

| 要素                                                                                                    | 説明                                                                                                    |  |
|----------------------------------------------------------------------------------------------------|----------------------------------------------------------------------------------------------------|--|
| Interface<br>Name                                                                                                    | IPSがブロッキングに使用する必要のあるルータ上のインターフェイスの名前。<br>ルータに設定されているとおり、名前を正確に入力します(たとえば、<br>GigabitEthernet0/1 など)。                                                                                                    |  |
| 方向                                                                                                    | ブロッキング ACL を適用する方向([In] または [Out])。                                                                                                    |  |
| Pre ACL<br>NameIPS がブロッキングアクションを実装するために作成するブロッキン<br>リに結合する ACL。Pre ACL はブロッキング ACL の前に追加され、F<br>はブロッキング ACL のあとに追加されます。詳細については、<br>ルー<br>スイッチブロッキング デバイスについて (5ページ)を参照してく |                                                                                                    |  |
|                                                                                                    | ヒント 指定した方向でインターフェイスに ACL を設定した場合は、[Pre<br>ACL Name]/[Post ACL Name] フィールドに ACL の名前を指定する<br>必要があります。そうしないと、ACL がインターフェイスから削<br>除されます。インターフェイスと方向をブロッキングインターフェ<br>イスとして識別した場合、IPS はそのインターフェイス/方向で ACL<br>を制御します。                                                                                                   |  |
|                                                                                                    | ブロッキングデバイスを Security Manager で管理している場合は、ブロッキン<br>グデバイスを選択し、[ツール (Tools)]>[設定のプレビュー (Preview Config)]<br>を選択することで ACL 名を識別できます。インターフェイス設定で <b>ip</b><br><b>access-group</b> コマンドを検索し、方向を確認します。たとえば、次の行は、<br>CSM_FW_ACL_GigabitEthernet0/1 という名前の ACL が、GigabitEthernet0/1 イン<br>ターフェイスに接続された In 方向に存在することを示しています。 |  |
|                                                                                                    | <pre>interface GigabitEthernet0/1     ip access-group CSM_FW_ACL_GigabitEthernet0/1 in</pre>                                                                                                    |  |
|                                                                                                    | この例では、ブロッキングインターフェイスとして GigabitEthernet0/1 を In 方向に設定する場合、pre-ACL または post-ACL として、<br>CSM_FW_ACL_GigabitEthernet0/1 を必ず指定してください。ほとんどの場合<br>は、ACL を post-ACL として指定します。これにより、比較的短い IPS ブロッ<br>キング ACL によって望ましくないトラフィックが最初に除外され、その後、ブ<br>ロッキング デバイスによって他のアクセス ルールが実行されます。                                          |  |

### [Add Cat6k Block VLAN]/[Modify Cat6k Block VLAN] ダイアログボックス

[Add Cat6k Block VLAN]/[Modify Cat6k Block VLAN] ダイアログボックスを使用して、Catalyst オペレーティングシステムを実行し、IPSブロッキングデバイスとして設定されている Catalyst 6500/7600 デバイスに、ブロッキング VLAN を設定します。IPS センサーでは、ブロッキング アクションに VLAN が使用されます。

### $\mathcal{P}$

**ヒント** Catalyst 6500/7600 が Cisco IOS ソフトウェアを実行している場合は、デバイスを Cat6K ではな くルータとして追加します。

### ナビゲーションパス

[Cat6Kデバイスの追加(Add Cat6K Device)]/[Cat6Kデバイスの変更(Modify Cat6K Device)] ダイアログボックスで、VLANテーブルの下の[行の追加(Add Row)]ボタンをクリックする か、テーブルの行を選択して[行の編集(Edit Row)]ボタンをクリックします。[Add Cat6K Device]/[Modify Cat6K Device]ダイアログボックスを開く方法については、[Add Router Device]/[Modify Router Device]、[Add Firewall Device]/[Modify Firewall Device]、[Add Cat6K Device]/[Modify Cat6K Device]ダイアログボックス (19ページ)を参照してください。

フィールド リファレンス

#### 表 7: [Add Cat6k Block VLAN]/[Modify Cat6k Block VLAN] ダイアログボックス

| 要素                                 | 説明                                                                                                    |
|------------------------------------|----------------------------------------------------------------------------------------------------|
| VLAN                               | IPS がブロッキングに使用する必要のある Catalyst 6500/7600 デバイス上の<br>VLAN の数。数値は 1 ~ 4094 で指定でき、デバイスに定義されている必要<br>があります。                                                                                                    |
| Pre VACL Name<br>Post VACL<br>Name | IPS がブロッキング アクションを実装するために作成するブロッキング エ<br>ントリに結合する VLAN ACL。Pre VACL はブロッキング VACL の前に追加<br>され、Post VACL はブロッキング VACL のあとに追加されます。詳細につ<br>いては、ルータおよびスイッチ ブロッキング デバイスについて (5 ペー<br>ジ)を参照してください。                                                 |
|                                    | <ul> <li>ヒント VLANに VACL を設定した場合は、[Pre VACL Name]/[Post VACL Name] フィールドに VACL の名前を指定する必要があります。</li> <li>そうしないと、VACL が VLAN から削除されます。VLAN をブロッキングインターフェイスとして指定した場合は、IPSによってその VLAN 上の VACL が制御されます。通常は、VACL 名をpost-VACL として指定します。</li> </ul> |

## [Add Never Block Host]/[Modify Never Block Host] または [Add Never Block Network]/[Modify Never Block Network] ダイアログボックス

[Add Never Block Host]/[Modify Never Block Host] または [Add Never Block Network]/[Modify Never Block Network]ダイアログボックスを使用して、ブロッキングの対象にしないホストまたはネットワークを指定します。ダイアログボックスの名前は、ホスト アドレスとネットワーク アドレスのどちらを追加するかを示します。

アドレスを指定するネットワーク/ホストポリシーオブジェクトのIPアドレスまたは名前を入 力します。[選択(Select)]をクリックしてリストからオブジェクトを選択するか、新しいオ ブジェクトを作成することもできます。オブジェクトを選択した場合、オブジェクトには適切 なタイプのエントリを1つ含めることができます。ホストアドレスにはサブネットマスクが ありませんが(たとえば10.100.10.1)、ネットワークアドレスにはマスクがあります(たとえ ば10.100.10.0/24)。

#### ナビゲーションパス

[IPSブロッキング(IPS Blocking)]ポリシーで、[ブロックしないホスト(Never Block Hosts)] タブまたは[ブロックしないネットワーク(Never Block Networks)]タブを選択し、[行の追加 (Add Row)]ボタンをクリックするか、既存の行を選択して[行の編集(Edit Row)]ボタン をクリックします。ホストとネットワークは別々の表にリストされるため、目的の表に関連付 けられているボタンをクリックしてください。ブロッキングポリシーを開く方法については、 [Blocking] ページ (11 ページ)を参照してください。 翻訳について

このドキュメントは、米国シスコ発行ドキュメントの参考和訳です。リンク情報につきましては 、日本語版掲載時点で、英語版にアップデートがあり、リンク先のページが移動/変更されている 場合がありますことをご了承ください。あくまでも参考和訳となりますので、正式な内容につい ては米国サイトのドキュメントを参照ください。